## **DUTY LEAVE**

## USER DOCUMENTATION

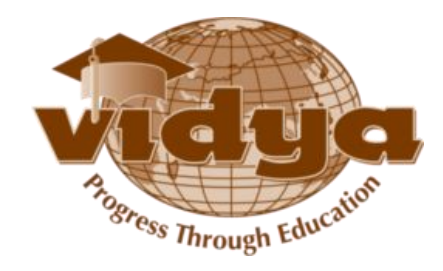

### Table of Contents

| Sl No | Торіс              | Page No |
|-------|--------------------|---------|
| 1     | Duty Leave Request | 3       |
| 2     | Duty Leave Status  | 5       |

#### **DUTY LEAVE REQUESTS**

- 1. Login to VidyaERP.
- 2. Go to 'Academics' Menu on the top.

3. Go to 'My Duty Leave Requests' under the 'Duty Leave' Menu and then click on "Create" button.

| ave or Discard                                                                                                   |                                                                                                    |                                                                                               |                |
|----------------------------------------------------------------------------------------------------|----------------------------------------------------------------------------------------------------|-----------------------------------------------------------------------------------------------|----------------|
| ıbmit                                                                                                    |                                                                                                    |                                                                                               | Drait Submitte |
| Student ID<br>Roll No<br>Last Name<br>Last Name<br>Batch<br>Branch<br>Current Academic Period<br>Academic Period | TL15BTCS0007<br>2<br>AATHIRA GANESH J<br>2015 BTech CSE A<br>Computer Science & Engg.<br>B.Tech 2015-19 VAS-Thalakkottukara,Thrissur<br>B.Tech 2015-19 VAS-Thalakkottukara,Thrissur | Application Date<br>Submitted Date<br>Last Updated Date<br>From Date<br>To Date<br>Full Hours | 23/01/2019     |
| Semester<br>University Register Number<br>Reason for Duty Leave                                                  | Semester 7<br>VAS15CS002                                                                                                    |                                                                                               |                |
| Reason for Cancellation                                                                                          |                                                                                                    |                                                                                               |                |
| A size limitation of (less than                                                                                  | )) 100 kb is set for the file to be uploaded.it could be a text file, W                                                                                                    | lord document, or PDF file etc                                                                |                |
| Attachment                                                                                                    |                                                                                                    |                                                                                               |                |

4. Enter 'From Date', 'To Date' and 'Reason for Duty Leave'.

5. If you want to apply for perticular hours of the day mentioned, untick the 'Full hours' field and delete the unwanted hours.

| Save or Discard                                                                                      |                                                                                                    |                                                                                          |                                                           | = 1             |
|----------------------------------------------------------------------------------------------------|----------------------------------------------------------------------------------------------------|------------------------------------------------------------------------------------------|-----------------------------------------------------------|-----------------|
| Submit                                                                                               |                                                                                                    |                                                                                          |                                                           | Draft Submitted |
| Student ID<br>Roll No<br>First Name<br>Batch<br>Branch<br>Current Academic Period<br>Academic Period | TL15BTCS0007<br>2<br>AATHIRA GANESH J<br>2015 BTech CSE A<br>Computer Science & Engg.<br>B.Tech 2015-19 VAS-Thalakkottukara, Thrissur<br>B.Tech 2015-19 VAS-Thalakkottukara, Thrissur | Application Date<br>Submitted Date<br>Last Updated Date<br>From Date<br>To Date<br>Hours | 23/01/2019<br>28/01/2019<br>29/01/2019<br>1 x 2 x 3 x 4 x |                 |
| Reason for Duty Leave Reason for Cancellation Attachments A size limitation of (less than            | Semester 7<br>VAS15CS002<br>EST <br>) 100 kb is set for the file to be uploaded.It could be a ter                                                                                     | kt file, Word document, or PDF fi                                                        | le etc                                                    |                 |

6. To add attachments click on 'Add an item' link under the 'Attachments' tab.

Note :

While uploading files regarding duty leave, please ensure that file size is less than 100kb. It could be a text file, word document, or PDF file etc. Without attachments you cannot submit the duty leave requests.

7. Submit the request.

You can keep track of the status of your duty leave request.

The status are as follows-

|--|

Submitted : The duty leave request is submitted to your GT.

Forwarded : The duty leave request is forwarded to HoD by your GT.

Approved : The duty leave request approved by HoD and duty leave credited to the concerned courses.

Rejected : The duty leave request is rejected by your higher authorities.

To Cancel : The duty leave request cancellation initiated by you and yet to be Cancelled.

Cancelled : The duty leave request is approved.

Expired : The duty leave request is expired after closing date.

#### **DUTY LEAVE REQUESTS-OTHERS**

You can view the duty leaves applied by faculties on behalf of you in 'Duty Leave Requests – Others' Menu.

| D | uty Leave Red | quest      | ts - Others         |              |                     |                             |                                                 | QI            |                               |            |                   | 0 -       |
|---|---------------|------------|---------------------|--------------|---------------------|-----------------------------|-------------------------------------------------|---------------|-------------------------------|------------|-------------------|-----------|
|   |               |            |                     |              |                     |                             |                                                 |               |                               | PDF        | or Excel 1-4 of 4 |           |
| 0 | Student ID    | Roll<br>No | First Name          | Last<br>Name | Batch               | Branch                      | Current Academic Period                         | Semester      | University<br>Register Number | From Date  | To Date           | Status    |
| 0 | TL15BTCS0007  | 2          | AATHIRA<br>GANESH J |              | 2015 BTech<br>CSE A | Computer<br>Science & Engg. | B.Tech 2015-19 VAS-<br>Thalakkottukara,Thrissur | Semester<br>7 | VAS15CS002                    | 19/11/2018 | 19/11/2018        | Submitted |
| 0 | TL15BTCS0007  | 2          | AATHIRA<br>GANESH J |              | 2015 BTech<br>CSE A | Computer<br>Science & Engg. | B.Tech 2015-19 VAS-<br>Thalakkottukara,Thrissur | Semester<br>7 | VAS15CS002                    | 08/10/2018 | 08/10/2018        | Approved  |
| 0 | TL15BTCS0007  | 2          | AATHIRA<br>GANESH J |              | 2015 BTech<br>CSE A | Computer<br>Science & Engg. | B.Tech 2015-19 VAS-<br>Thalakkottukara,Thrissur | Semester<br>7 | VAS15CS002                    | 01/10/2018 | 01/10/2018        | Expired   |
| ١ | TL15BTCS0007  | 2          | AATHIRA<br>GANESH J |              | 2015 BTech<br>CSE A | Computer<br>Science & Engg. | B.Tech 2015-19 VAS-<br>Thalakkottukara.Thrissur | Semester<br>7 | VAS15CS002                    | 04/09/2018 | 04/09/2018        | Expired   |

#### **DUTY LEAVE STATUS**

- 1. Login to VidyaERP.
- 2. Go to 'Academics' Menu on the top.
- 3. Go to 'My Duty Leave Status' under the 'Duty Leave' Menu .
- 4. Click on 'Get Status' button.

| Anna                                                                                         | TL15BTCS0007            |                          |                       |                     |                                               |                                |
|----------------------------------------------------------------------------------------------|-------------------------|--------------------------|-----------------------|---------------------|-----------------------------------------------|--------------------------------|
| vidya                                                                                        | Save or Discard         |                          |                       |                     |                                               |                                |
| There's Through Education                                                                    | Student ID<br>Roll No   | TL15BTCS0007             | Report                | Date                | 24/01/2019<br>B Tech 2015 19 VAS Thelekkottuk | ara Thricsur                   |
| Semester Registration<br>Existing Dues                                                       | First Name<br>Last Name | AATHIRA GANESH J         | Academ<br>Semest      | nic Period<br>er    | B.Tech 2015-19 VAS-Thalakkottuk<br>Semester 7 | ara, Thrissur<br>ara, Thrissur |
| Registrations                                                                                | Batch                   | 2015 BTech CSE A         | Univers               | ity Register Number | VAS15CS002                                    |                                |
| Duty Leave<br>My Duty Leave Requests<br>Duty Leave Requests - Others<br>My Duty Leave Status | Branch Option           | Computer Science & Engg. |                       |                     |                                               |                                |
| Student Attendance<br>My Attendance                                                          | Duty Leave Stat         | us                       |                       |                     |                                               |                                |
| My Attendance - Previous Se                                                                  | Course                  |                          | Attendance Percentage | Requested duty lea  | Allotted duty leaves                          | Duty Leave Percentage          |
|                                                                                              | LIBRARY/GATE            |                          | 100.00                |                     | 0 0                                           | 0.00                           |
|                                                                                              | COMPILER DESIGN         | N LAB Batch 1            | 64.29                 |                     | 0 0                                           | 0.00                           |
|                                                                                              | SEMINAR & PROJE         | CT PRELIMINARY           | 59.09                 |                     | 4 1                                           | 4.55                           |
|                                                                                              | DIGITAL IMAGE PR        | OCESSING                 | 84.91                 |                     | 2 0                                           | 0.00                           |
|                                                                                              | CRYPTOGRAPHY            | AND NETWORKS SECURITY    | 77.55                 |                     | 1 1                                           | 2.04                           |
|                                                                                              | DISTRIBUTED COM         | <b>IPUTING</b>           | 86.00                 |                     | 0 0                                           | 0.00                           |
|                                                                                              | COMPUTER SYSTE          | EM ARCHITECTURE          | 82.14                 |                     | 1 0                                           | 0.00                           |
|                                                                                              | PROGRAMMING PA          | ARADIGMS                 | 81.03                 |                     | 2 0                                           | 0.00                           |
|                                                                                              | COMPUTER GRAP           | HICS                     | 76.06                 |                     | 1 1                                           | 1.41                           |
|                                                                                              | PROJECT PRELIMI         | NARY Batch 1             | 33.33                 |                     | 0 0                                           | 0.00                           |
|                                                                                              |                         |                          |                       |                     |                                               |                                |

# Thank You